#### Wprowadzanie danych publikacyjnych do bazy PBN przez autora

Aneta Drabek

Michał Tomaszek

6 grudnia 2021 r.

### Polska Bibliografia Naukowa (PBN)

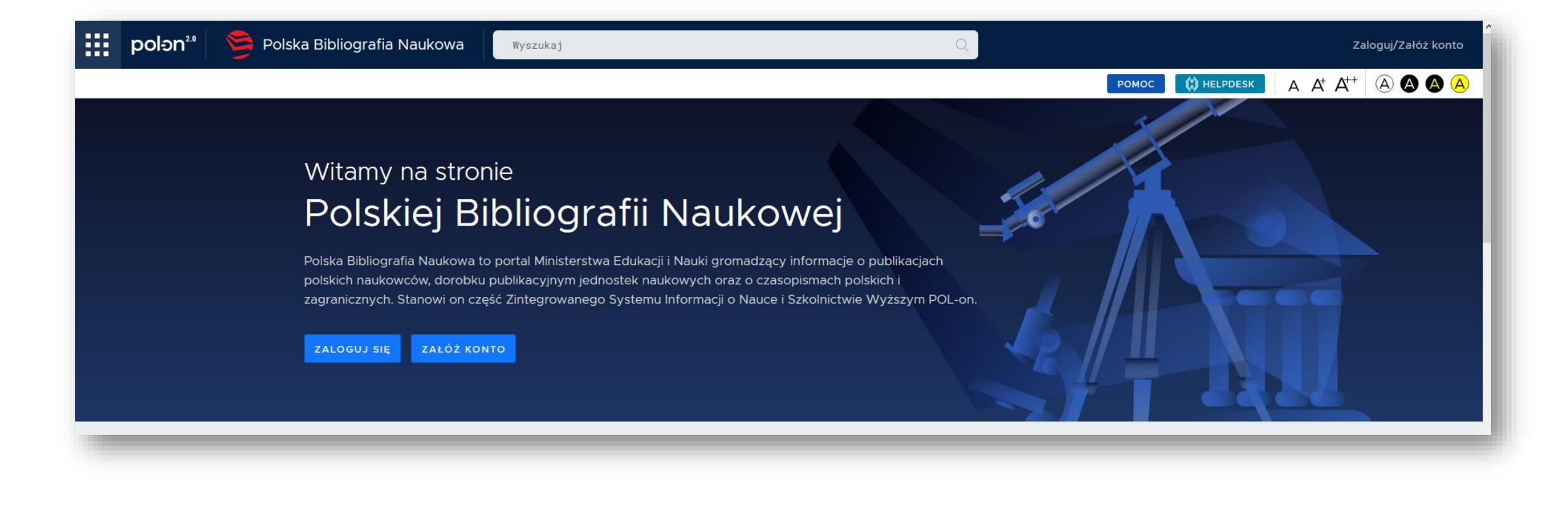

### Polska Bibliografia Naukowa

"Polska Bibliografia Naukowa to portal **Ministerstwa Edukacji i Nauki** gromadzący informacje o publikacjach polskich naukowców, dorobku publikacyjnym jednostek naukowych oraz o czasopismach polskich i zagranicznych. Stanowi on część Zintegrowanego Systemu Informacji o Nauce i Szkolnictwie Wyższym POL-on."

#### Polska Bibliografia Naukowa

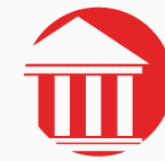

#### Instytucja

Przeglądaj dorobek naukowy twojego podmiotu w celu przygotowania go do ewaluacji. Zobacz dorobek poszczególnych pracowników, obejrzyj wykaz pracowników z informacja o numerze ORCID. Moduł dostępny dla użytkowników PBN z rolą Importer Publikacji.

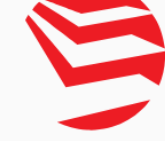

#### Repozytorium

Wyszukaj, dodaj i edytuj dorobek naukowy. Przeszukaj bazę czasopism, wydawnictw, konferencji i inne obiekty z zasobów PBN. Pracuj w swoim Profilu Autora. Wysyłaj i pobieraj publikacje z ORCID. Najważniejszy moduł PBN, dostępny dla wszystkich użytkowników.

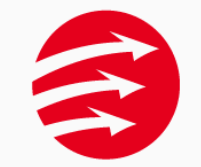

#### Hub migracyjny

Przenieś publikacje z archiwalnej wersji systemu PBN (PBN Moduł Sprawozdawczy) do swojego profilu instytucji. Moduł dostępny dla użytkowników PBN z rolą Importer Publikacji dla podmiotów najwyższego rzędu.

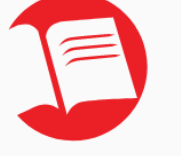

Wykazy

Przejrzyj i pobierz ministerialne wykazy czasopism, konferencji i wydawnictw naukowych. Moduł dostępny dla wszystkich użytkowników PBN.

#### Polska Bibliografia Naukowa

Repozytorium → dostęp dla każdego → Profil Autora

Instytucja → dostęp dla Importera → Profil Instytucji (Ewaluacja)

# Typy publikacji

- artykuły w czasopismach,
- monografie,
- rozdziały w monografiach,
- redakcje monografii,
- materiały z konferencji

### Ważne zasady

- Autorzy dbają o własny profil, kompletność i poprawność zgromadzonych informacji.

 Przed wpisaniem nowej pracy upewniamy się, czy dana publikacja nie jest już wpisana.

- W miarę możliwości wykorzystujemy możliwość kopiowania całego rekordu lub poszczególnych danych (np. z crossref lub baz danych).

# Typy publikacji

#### Kreator dodawania dorobku

Uzupełnij zawartość od zera albo zaimportuj dane z bazy DOI

Artykuł

Publikacja naukowa/artykuł opublikowany w czasopiśmie lub materiałach konferencyjnych

Książka

Książka lub Monografia naukowa której rozdziały nie posiadają osobnego autorstwa

Rozdział

Rozdział w Książce lub Monografii pod Redakcją

Książka pod redakcją

Książka lub Monografia Naukowa która składa się z oddzielnych rozdziałów, każdy z oznaczonym autorstwem

Tom pokonferencyjny

Zbiór Artykułów lub Publikacji Naukowych które zostały wydane na konferencji. Obiekt nie poddawany ewaluacji

Zaimportuj dane z profilu ORCID lub z cytowania w formacie BibTeX

Profil ORCID

Bibtex/Refman

X

Utwórz publikację na podstawie danych z publicznej części repozytorium ORCID. Utwórz publikację na podstawie danych z wpisów bibliograficznych w formatach BibTeX czy RIS

#### Profil Autora

|       | polən².º 🛛 🍃                                 | Polska Bibliografia Naukowa                                                                                   | Wyszukaj                                                                  | Q                                 | )        |                | aneta.drabek@us.ed                       | du.pl ~ |
|-------|----------------------------------------------|----------------------------------------------------------------------------------------------------|---------------------------------------------------------------------------|-----------------------------------|----------|----------------|------------------------------------------|---------|
| Dod   | laj ~ Profil Auto                            | ora 🗸                                                                                                    |                                                                           |                                   | PC       | MOC 🔅 HELPDESK | A A <sup>+</sup> A <sup>++</sup> (A) (A) |         |
|       | dr<br>o                                      | Aneta Drabek                                                                                                  |                                                                           |                                   |          | Q ZOBACZ SUG   | sestie + dodaj dor                       | овек    |
| ORCID | Research Colla<br>©Artykuł, Bemke-           | aboration Patterns in Sustainable Mir<br>Świtilnik M, Drabek A, Smoliński A, Kamińska                         | ing—A Co-Authorship Analysis of Publ<br>A <i>2020</i> ©10.3390/su12114756 | ications                          |          | _              |                                          |         |
| ORCID | Polskie czasop<br>© <i>Rozdział</i> , Drabel | oisma naukowe w świetle wybranych<br>k A, Bemke-Świtilnik M 2020                                              | elementów oceny stosowanych w mie                                         | ędzynarodowych bazach danyc       | h        |                |                                          |         |
| ORCID | Internationaliza<br>© Artykuł, Rozkosz       | ation of Polish journals in the social s<br>z E, Kulczycki E, Drabek A <i>2019</i> <mark>0</mark> 10.29173/cj | ciences and humanities: Transformative<br>28794                           | e role of the research evaluation | n system |                |                                          |         |
| ORCID | Międzynarodow<br>© <i>Rozdział</i> , Drabel  | wa obecność polskich czasopism (n<br>k A <i>2018</i>                                                          | a podstawie Emerging Sources Citatior                                     | n Index)                          |          |                |                                          |         |
| ſ     | Ocena eksperc<br>© Artykuł, Drabek           | cka jako trzeci wymiar ewaluacji kraj<br>: A, Rozkosz E, Kulczycki E <i>2016</i>                              | wych czasopism naukowych                                                  |                                   |          |                |                                          |         |
| ORCID | Publikacje pols<br>© <i>Artykuł</i> , Drabek | skich badaczy w czasopismach z list<br>: A, Rozkosz E, Kulczycki E <i>2015</i> <b>0</b> .10.15804/ki          | ERIH w kontekście ewaluacji jednostek<br>2.2015.01.08                     | naukowych                         |          |                |                                          |         |

| 🛇 Dane Podstawowe   | 2 »                                                              |
|---------------------|------------------------------------------------------------------|
| 🗈 Źródło            | Publikacja                                                       |
| 抱 Autorzy           | ARTYKUŁ -                                                        |
| 윰 Afiliacje         |                                                                  |
| " Abstrakt          |                                                                  |
| 🖆 Dane do ewaluacji | Identyfikator DOI<br>10.21697/fp.2021.1.03                       |
| 🖄 Podsumowanie      | POBIERZ DANE Z SYSTEMU CROSSREF                                  |
|                     | Identyfikator Biblioteki Nauki<br>Identyfikator Biblioteki Nauki |
|                     | POBIERZ DANE Z BIBLIOTEKI NAUKI                                  |

| 🛇 Dane Podstawowe   |                                                               |                                                                           |                         |
|---------------------|---------------------------------------------------------------|---------------------------------------------------------------------------|-------------------------|
| 🗈 Źródło            | Artykuł                                                       |                                                                           |                         |
| 🖞 Autorzy           | Tytuł *<br>Międzynarodowe czy krajowe                         | e? Analiza bibliometryczna polskich czasopism pedag                       | logicznych              |
| 器 Afiliacje         |                                                               |                                                                           |                         |
| 4 Abstrakt          | Główny język *<br>polski                                      | ×                                                                         |                         |
| 🗄 Dane do ewaluacji |                                                               |                                                                           |                         |
| ි Podsumowanie      | Inne tytuły NASTĘPNY TYTUŁ                                    |                                                                           |                         |
|                     | Rok publikacji *<br>2021                                      |                                                                           |                         |
|                     | Numer tomu<br>11                                              | Numer zeszytu<br>1                                                        | Strony od - do<br>29-49 |
|                     | Link do pełnego tekstu lub do<br>https://czasopisma.uksw.edu. | o strony z informacjami o publikacji<br>pl/index.php/fp/article/view/9298 |                         |
|                     | Materiał konferencyjny                                        |                                                                           |                         |
|                     | Opublikowano w tomie po                                       | konferencyjnym                                                            |                         |
|                     |                                                               |                                                                           |                         |

- poprawny tytuł (skopiowany z wiarygodnego źródła,
- numer, strony (ostateczna wersja artykułu)
- link do wiarygodnej strony (strona czasopisma, repozytorium, bazy danych), unikamy serwisów, do których trzeba się logować (np. ResearchGate)
- W przypadku artykułów nie zaznaczamy opcji "materiał konferencyjny"

| 🛇 Dane Podstawowe 🔺  |                                                                                                    |
|----------------------|----------------------------------------------------------------------------------------------------|
| ∖\ Źródło            | Publikacja                                                                                                    |
| Autorzy              |                                                                                                    |
| 品 Afiliacje          |                                                                                                    |
| 😪 Otwarty dostęp     | Źródło                                                                                                    |
| 4 Abstrakt           | Czasopismo*                                                                                                    |
| ′≘ Dane do ewaluacji | ٢٦                                                                                                    |
| 10a                  | Forum Pedag                                                                                                    |
| Podsumowanie         | Forum Pedagogiczne (ISSN 2449-7142)                                                                                                    |
|                      | Міжнародний науковий форум: соціологія, психологія, педагогіка, менеджмент / International Scientific Forum: Sociology, Psychology, Pedagogy, Man |
| 10                   | Parezja. Czasopismo Forum Młodych Pedagogów przy Komitecie Nauk Pedagogicznych PAN (ISSN 2353-7914)                                               |
|                      | Parezja : Czasopismo Forum Młodych Pedagogów przy Komitecie Nauk Pedagogicznych PAN (ISSN 2353-7914)                                              |
|                      | NIE MA NA LIŚCIE                                                                                                    |

 Wybieramy czasopismo z wykazu (logo ministerialne)

| Źródło                                                      | Publikacj  | a               |                   |                                           |         |
|-------------------------------------------------------------|------------|-----------------|-------------------|-------------------------------------------|---------|
| Autorzy                                                     |            |                 |                   |                                           |         |
| Afiliacje                                                   |            |                 |                   |                                           |         |
| Otwarty dostęp                                              | Autorzy*   |                 |                   |                                           |         |
| Abstrakt Wprowadź imie / nazwisko / nazwe pracodawcy autora |            |                 | DODAJ             |                                           |         |
| Dane do ewaluacji                                           |            | <u> </u>        |                   |                                           |         |
| Podsumowanie                                                |            |                 |                   |                                           |         |
|                                                             | DODAJ MNIE |                 |                   |                                           |         |
|                                                             |            | Nazwisko        | Imiona            | ORCID                                     | Akcja   |
|                                                             | # 🚳        | Drabek          | Aneta             | https://orcid.org<br>/0000-0003-1269-9309 | 0. 19 前 |
|                                                             | : 🔿        | Bemke-Świtilnik | Magdalena         | https://orcid.org<br>/0000-0001-8923-8581 | < ⊘ 前   |
|                                                             |            |                 | Liczba autorów: 2 |                                           |         |
|                                                             |            |                 |                   |                                           |         |
|                                                             |            |                 |                   |                                           |         |
|                                                             |            |                 |                   |                                           |         |

Podajemy wszystkich autorów.

| ota motyta                        | zji                              |              |   |       |
|-----------------------------------|----------------------------------|--------------|---|-------|
| /prowadź nazwę i                  | stytucji / instytucji nadrzędnej |              |   | DODAJ |
|                                   |                                  |              |   |       |
|                                   | Nazwa instytu                    | cji          |   | Akcja |
| 1                                 | 1 Główny Instytut Górnictwa      |              |   | 圃     |
| 2 Uniwersytet Śląski w Katowicach |                                  |              | Ē |       |
|                                   | cji                              |              | 1 | 2     |
| /ybór afilia                      | Osoba                            | Tylko POL-on | 1 | 2     |
| /ybór afilia                      | Osoba                            | Tylko POL-on |   |       |
| /ybór afilia                      | Osoba<br>Autorz                  | Tylko POL-on |   |       |
| /ybór afilia                      | Osoba<br>Autorz<br>Aneta Drabek  | y            |   |       |

Podajemy afiliacje autorów.

| Otwarty dostęp (Open Access)                                                                                                    |   |
|----------------------------------------------------------------------------------------------------|---|
| Sposób udostępnienia w otwartym dostępie<br>Otwarte czasopismo                                                                                                    | ~ |
| Wersja tekstu w otwartym dostępie<br>Oryginalna wersja autorska                                                                                                    | ~ |
| Licencja otwartego dostępu<br>Creative Commons – Uznanie autorstwa – Na tych samych warunkach (CC-BY-SA)                                                                                                    | ~ |
| Data udostępnienia w otwartym dostępie   Image: Pełna data Content of the state of the state of the |   |
| Czas udostępnienia w otwartym dostępie                                                                                                    |   |

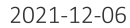

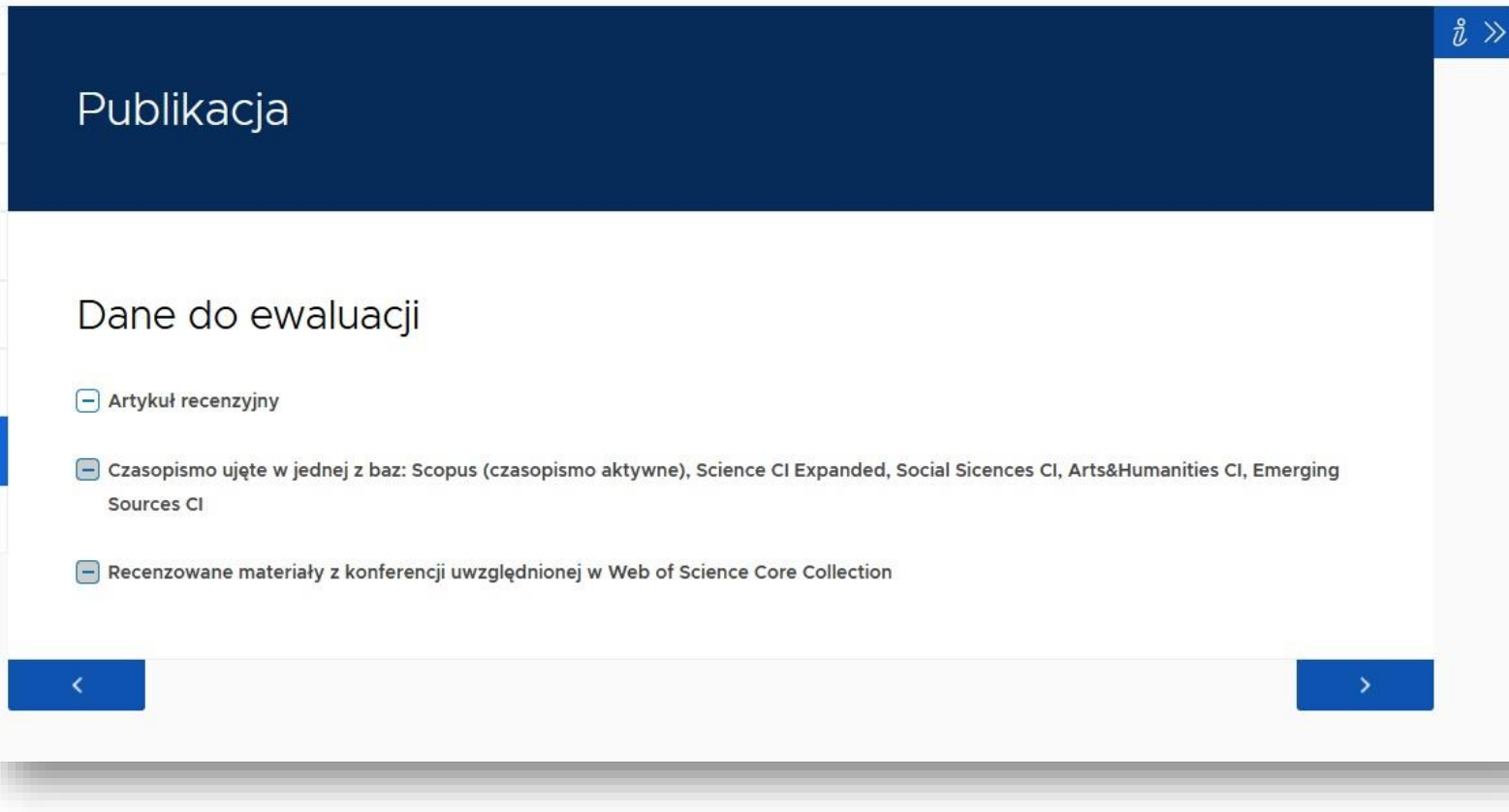

- Nie zaznaczamy opcji "czasopismo ujęte w jednej z baz" nawet jeśli artykuł jest tam indeksowany
- Nie zaznaczamy opcji "Recenzowane materiały…"

2021-12-06

Elementy nieobowiązkowe (z punktu widzenia ewaluacji):

- słowa kluczowe
- abstrakt

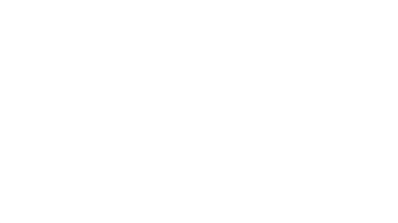

#### Materiały z konferencji z wykazu

Bibtex/Refman

Utwórz publikację na podstawie danych z wpisów bibliograficznych w formatach BibTeX czy RIS X

#### Kreator dodawania dorobku

Uzupełnij zawartość od zera albo zaimportuj dane z bazy DOI

Artykuł

Publikacja naukowa/artykuł opublikowany w czasopiśmie lub materiałach konferencyjnych

Książka

Książka lub Monografia naukowa której rozdziały nie posiadają osobnego autorstwa

Rozdział

Rozdział w Książce lub Monografii pod Redakcją

Książka pod redakcją

Książka lub Monografia Naukowa która składa się z oddzielnych rozdziałów, każdy z oznaczonym autorstwem

Tom pokonferencyjny

Zbiór Artykułów lub Publikacji Naukowych które zostały wydane na konferencji. Obiekt nie poddawany ewaluacji

Zaimportuj dane z profilu ORCID lub z cytowania w formacie BibTeX

Profil ORCID

Utwórz publikację na podstawie danych z publicznej części repozytorium ORCID. Korzystamy z formularza "Artykuł"

### Materiały z konferencji z wykazu

| 2021                              |                                    |                |  |
|-----------------------------------|------------------------------------|----------------|--|
| Numer tomu                        | Numer zeszytu                      | Strony od - do |  |
| Numer tomu                        | Numer zeszytu                      | Strony od - do |  |
|                                   |                                    |                |  |
| ink do pełnego tekstu lub do str. | ony z informacjami o publikacji    |                |  |
| https://www.scopus.com/record/    | display.uri?eid=2-s2.0-85111379454 |                |  |
| 2 Materiał konferencyjny          |                                    |                |  |
| Opublikowano w tomie pokon        | ferencyjnym                        |                |  |
| Publikacia udostepniona w ot      | wartym dostępie                    |                |  |
|                                   |                                    |                |  |
|                                   |                                    |                |  |

 Zaznaczamy opcję "materiał konferencyjny"

#### Materiały z konferencji z wykazu

| Konferencja                                                                  | п        |
|------------------------------------------------------------------------------|----------|
| Seria                                                                        | $\nabla$ |
| International Conference on Computational Science                            |          |
| International Conference on Computational Science                            | PN       |
| International Conference on Computational Science and Applications           | IN       |
| International Conference on Computational Engineering Science                | IN       |
| International Conference on Theory and Applications of Computational Science | IN       |
| INTERNATIONAL CONFERENCE ON COMPUTATIONAL SCIENCE                            |          |
| International Conference on Computational Science                            |          |
| International Conference on Computational Science                            |          |
| International Conference on Computational Science                            |          |
| INTERNATIONAL CONFERENCE ON COMPUTATIONAL SCIENCE                            |          |
| International Conference on Computational Science                            |          |
| INTERNATIONAL CONFERENCE ON COMPUTATIONAL SCIENCE                            |          |
| International Conference on Computational Science                            |          |
| International Conference on Computational Science                            |          |

- Wybieramy konferencję z wykazu

## Rozdział w monografii

Rozdział = opis rozdziału + opis monografii (źródła)

- 2 etapy tworzenia rekordu:
- (1) stworzenie opisu monografii (źródła)
- (2) stworzenie opisu rozdziału

| Jzupełnij zawartość od zera albo zaimportuj dane z bazy DO  | 1                                                     |
|-------------------------------------------------------------|-------------------------------------------------------|
| Arty                                                        | 'kuł                                                  |
| Publikacja naukowa/artykuł opublikowany w c                 | zasopiśmie lub materiałach konferencyjnych            |
| Ksią                                                        | żka                                                   |
| Książka lub Monografia naukowa której roz                   | działy nie posiadają osobnego autorstwa               |
| Rozo                                                        | Iział                                                 |
| Rozdział w Książce lub M                                    | lonografii pod Redakcją                               |
| Książka po                                                  | d redakcją                                            |
| Książka lub Monografia Naukowa która składa się z odd       | izielnych rozdziałów, każdy z oznaczonym autorstwem   |
| Tom pokon                                                   | ferencyjny                                            |
| Zbiór Artykułów lub Publikacji Naukowych które zostały v    | wydane na konferencji. Obiekt nie poddawany ewaluacji |
| aimportuj dane z profilu ORCID lub z cytowania w formacie l | BibTeX                                                |
| Profil ORCID                                                | Bibtex/Refman                                         |
| Litwárz publikacia pa podstawia dapych z publicznaj         | Utwórz publikację na podstawie danych z wpisów        |

### Rozdział w monografii

| Tytuł *                                                                                                    |                                                                                  |  |
|----------------------------------------------------------------------------------------------------|----------------------------------------------------------------------------------|--|
| Polskie czasopisma naukowe                                                                                                    | w świetle wybranych elementów oceny stosowanych w międzynarodowych bazach danych |  |
| ∂łówny język *                                                                                                    |                                                                                  |  |
| polski                                                                                                    | <u> </u>                                                                         |  |
| nne tytuły                                                                                                    |                                                                                  |  |
| DODAJ INNY TYTUŁ                                                                                                    |                                                                                  |  |
| Strony od - do                                                                                                    |                                                                                  |  |
| 107-132                                                                                                    |                                                                                  |  |
| ink do pełnego tekstu lub do                                                                                                    | strony z informacjami o publikacji                                               |  |
| have a literation in the second second secon | malink/480MNIS_NLOP/1aot9i7/alma991052888554305066                               |  |

- informacje dotyczące rozdziału

### Rozdział w monografii

| Publikacja |  |  |  |
|------------|--|--|--|
|            |  |  |  |
| Źródło     |  |  |  |
| Książka*   |  |  |  |

- Wybieramy (uprzednio wprowadzone!) monografię – źródło rozdziału.

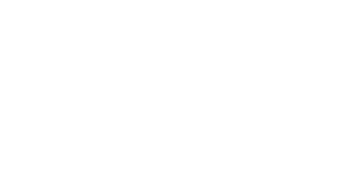

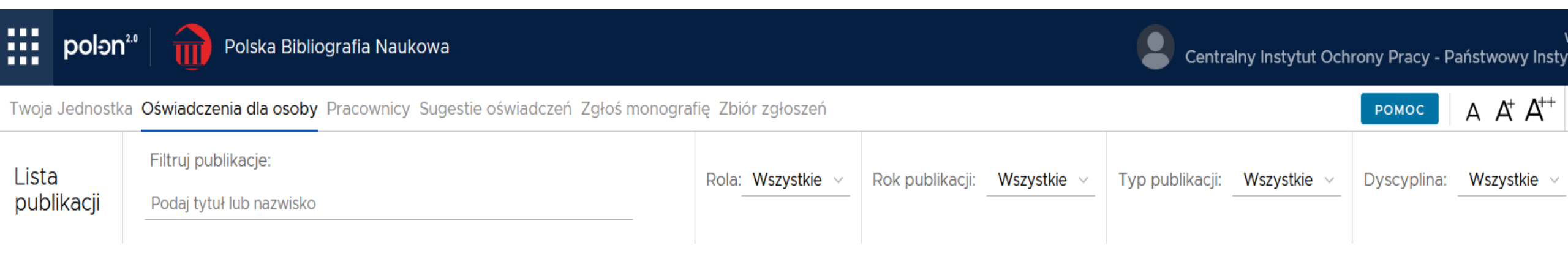

Prezentacja udostępniona została podczas szkolenia przeprowadzonego on-line w dniu 6 grudnia 2021. Prowadzący szkolenie: dr Aneta Drabek, mgr Michał Tomaszek Uczestnicy szkolenia: <u>users uczeni@ciop.pl</u>

Szkolenie zorganizowano w ramach prac prowadzonych w V etapie programu wieloletniego "Poprawa bezpieczeństwa i warunków pracy", finansowanego w zakresie zadań służb państwowych ze środków Ministerstwa Rodziny i Polityki Społecznej.

#### Zadanie: 4.SP.25

pt.: Analizy altmetryczne i bibliometryczne publikacji z zakresu bezpieczeństwa człowieka w środowisku pracy indeksowanych w bazach bibliograficzno-abstraktowych, autorów afiliowanych w polskich i zagranicznych instytucjach naukowo-badawczych

CIOP-PIB©2021

Koordynator Programu: Centralny Instytut Ochrony Pracy – Państwowy Instytut Badawczy 2021-12-06